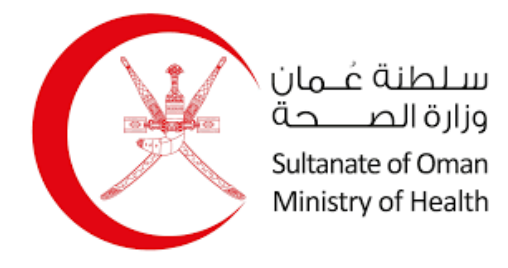

## Ministry of Health

# Renewal of Medical Practitioner License User Manual

31/10/2023

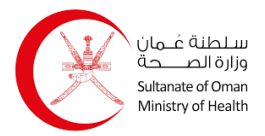

#### Table of Contents

| 1. | Regi  | stration                             | 2  |
|----|-------|--------------------------------------|----|
|    | 1.1   | Register an Individual Account       | 3  |
|    | 1.2   | Register a Company Account           | 4  |
| 2. | Logiı | ٦                                    | 6  |
|    | 2.1   | My Establishments                    | 7  |
|    | 2.1.1 | Add Delegate                         | 9  |
|    | 2.1.2 | 2 Delete Delegate                    | 10 |
| 3. | Rene  | ewal of Medical Practitioner License | 11 |

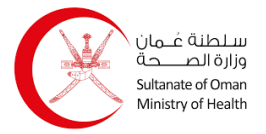

## 1. Registration

You can create or a register a new account to use in the system using two different types: Individual and Company. You start from the Login page as shown below:

|               | 8                                  |            |
|---------------|------------------------------------|------------|
|               | Login with Mobile PKI              |            |
| To use this k | ogin method, you need a PKI enable | ed SIM car |
|               | Learn More                         |            |
|               | Enter Mobile Number                |            |
| 6             | Login                              |            |

Click your mobile number and click **Login**, when the system recognizes that it is not registered in the system, it will navigate you to the following page:

|   | Select Account Type                                                                                                    |   |
|---|----------------------------------------------------------------------------------------------------|---|
|   | Individual<br>The user should have a valid civil ID, email and<br>phone number                                                                               | > |
| A | Company<br>The company must have a valid CR registered<br>in MOCI system and the user must be<br>registered as a signatory/authorized for the<br>selected CR | > |

You can select an account type by simply clicking on any of them.

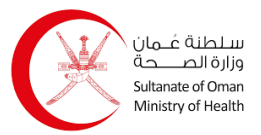

#### **1.1 Register an Individual Account**

To register an individual account, follow the steps below:

| 1. Click on     |          | Individual<br>The user should have a valid civil ID, email and<br>phone number | , and follow | wing page appears: |          |
|-----------------|----------|--------------------------------------------------------------------------------|--------------|--------------------|----------|
| Individual Regi | stration |                                                                                |              |                    |          |
| ID Card Number  | 89177579 | ID Expiry Date *                                                               | dd-mm-yyyy   |                    | Verify O |
| L               |          |                                                                                |              |                    |          |

- 2. Enter your resident card number and expiry date.
- 3. Click verify Q, and the system will retrieve your information automatically as shown below:

|                  |                |   |                  |                 | 00 |          |
|------------------|----------------|---|------------------|-----------------|----|----------|
| D Card Number    |                |   | ID Expiry Date * |                 |    |          |
|                  |                |   |                  |                 |    | Verify C |
| Personal Informa | ation          |   |                  |                 |    |          |
| ull Name (En)    |                |   | Date of Birth    | 03-01-1986      | 8  |          |
| ull Name (Ar)    |                |   | Gender           | Male            | ~  |          |
| lationality      | JORDANIAN      | ~ | Age              | 37              |    |          |
| Governorate      | Muscat         | ~ | Willayat         | Select Willayat | ~  |          |
| /illage          | Select Village | ~ |                  |                 |    |          |
| Nobile *         | Send OTP       |   |                  | OTP *           |    |          |
|                  | Send OTP       |   |                  |                 |    |          |
| Communication    | Preferences    |   |                  |                 |    |          |
| anguage *        | h C Arabi      | 9 |                  |                 |    |          |
| Method           | SW2            |   |                  |                 |    |          |
|                  | Email          |   |                  |                 |    |          |
|                  |                |   |                  |                 |    |          |

- 4. Enter the location which consists of Governorate, Wilaya, and village.
- 5. Enter email address and mobile number, then click send orp for both platforms, and then enter the OTP which you have received on both platforms.

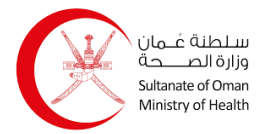

- 6. Select the communication language if it's in Arabic or English.
- 7. Select the communication method if it's by SMS or Email or both.
- 8. Click save , and a message appears indicating that the account has been successfully registered.

#### **1.2 Register a Company Account**

To register a company account, follow the steps below:

| . Click or              | P         | Company<br>The company must have a valid CR registered<br>in MOCI system and the user must be<br>registered as a signatory/authorized for the<br>selected CR | , and the following page appears: |          |
|-------------------------|-----------|----------------------------------------------------------------------------------------------------|-----------------------------------|----------|
| Compan<br>Corp<br>CR NU | y Registr | ation<br>ercial Register                                                                                                    |                                   | Verify Q |

2. Enter the CR number and then click the verify d button, and the system will retrieve your company's information as shown below:

| Corporate Commerc     | ial Register |                  |                   |            |          |
|-----------------------|--------------|------------------|-------------------|------------|----------|
| CR Number *           | 119          |                  |                   |            | Verify Q |
| Corporate Information | on           |                  |                   |            |          |
| Company Name (En)     |              |                  | Company Name (Ar) |            |          |
| CR Status             | Valid        |                  | CR Expiry Date    | 04/23/2024 | <b>m</b> |
| Person Identity       |              |                  |                   |            |          |
| ID Card Number        |              | ID Expiry Date * | 06-03-2027        | <b>**</b>  |          |
|                       |              |                  |                   |            | Verify Q |

3. Then you need to enter the person's information by entering the resident card number and expiry date, then click verify q and the system will retrieve the person's information automatically as shown below:

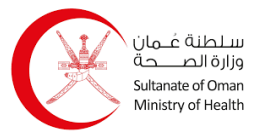

| Personal Information<br>Full Name (En) Full Name (Ar) Nationality JOF Governorate Mus Village Sele Contact Details E-mail address Mobile * | RDANIAN ×<br>scat ×<br>ect Village ×                                                                                                    | Date of Birth<br>Gender<br>Age<br>Willayat | 03-01-1986<br>Male<br>37<br>Select Willayat |        | Verify Q |
|----------------------------------------------------------------------------------------------------|----------------------------------------------------------------------------------------------------|--------------------------------------------|---------------------------------------------|--------|----------|
| Personal Information Full Name (En) Full Name (Ar) Nationality Governorate Mus Village Contact Details E-mail address Mobile *             | RDANIAN ×<br>scat ×<br>ect Village ×                                                                                                    | Date of Birth<br>Gender<br>Age<br>Willayat | 03-01-1986<br>Male<br>37<br>Select Willayat |        |          |
| Full Name (En) Full Name (Ar) Full Name (Ar) OF Governorate Village Contact Details E-mail address Mobile *                                | RDANIAN    scat  ctual ctual c | Date of Birth<br>Gender<br>Age<br>Willayat | 03-01-1986<br>Male<br>37<br>Select Willayat | ×      |          |
| Full Name (Ar) Nationality JOP<br>Governorate Mus<br>Village Sele<br>Contact Details<br>E-mail address<br>Mobile *                         | RDANIAN   scat  ctual ctual ct | Gender<br>Age<br>Willayat                  | Male<br>37<br>Select Willayat               | ×<br>× |          |
| Nationality JOF<br>Governorate Mu:<br>Village Seld<br>Contact Details<br>E-mail address<br>Mobile *                                        | RDANIAN    scat  ctual  ctual  | Age<br>Willayat                            | 37<br>Select Willayat                       | × )    |          |
| Governorate Mu:<br>Village Sele<br>Contact Details<br>E-mail address<br>Mobile *                                                           | scat                                                                                                    | Willeyat                                   | Select Willayat                             | ×      |          |
| Village Self Contact Details E-mail address Mobile *                                                                                       | Email address                                                                                                    |                                            | OTP                                         |        |          |
| Contact Details                                                                                                    | Email address                                                                                                    |                                            | OTP                                         |        |          |
|                                                                                                    | Mobile Number                                                                                                    |                                            | OTP *                                       |        |          |
| Communication Prefere<br>Language *<br>Method                                                                                              | ences<br>Englis Arabi<br>h c<br>SMS                                                                                                    |                                            |                                             |        |          |
| (                                                                                                    | Email                                                                                                    |                                            |                                             |        |          |

- 4. Enter the location which consists of Governorate, Wilaya, and village.
- 5. Enter email address and mobile number, then click Send OTP for both platforms, and then enter the OTP which you have received on both platforms.
- 6. Select the communication language if it's in Arabic or English.
- 7. Select the communication method if it's by SMS or Email or both.
- 8. Click save , and a message appears indicating that the account has been successfully registered.

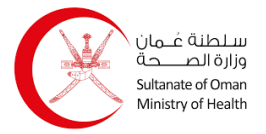

## 2. Login

You can login to the system with your account using two different methods: Mobile PKI and Card PKI. The **Login** page appears as shown below:

| Card PKI                                                                      |
|-------------------------------------------------------------------------------|
| To use this login method, you need a PKI enabled national ID and card reader. |
| Learn More                                                                    |
| Login                                                                         |
|                                                                               |

- For Mobile PKI, you enter your mobile number then you click common on the left side, and it you enter your password on your phone.
- For Card PKI, you click Login on the right side, then you use the ID card reader to read your card, and then you enter your password on the computer screen.

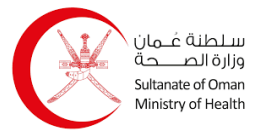

#### 2.1 My Establishments

Through this page as a company owner, you view the establishments registered to your ID number, and you can add delegates for each establishment, as delegates can apply for eservices on behalf of the owner. You can access this page through the menu below:

|          | E-Services        | 8 |
|----------|-------------------|---|
| <b>B</b> | Applicant e-Space | ^ |
| o My     | Profile           |   |
| o My     | Establishments    |   |
| o My     | Applications      |   |
| o No     | otifications      |   |

The My Establishments page appears as shown below:

| Establishments           |                  |            | + Register New Establishm |
|--------------------------|------------------|------------|---------------------------|
| Select Establishment 🛈 * | Select Corporate | <b>~</b> ] |                           |
| stablishment Profile     |                  |            |                           |
|                          | Delegates        |            |                           |
| Establishment Info       | - Delegates      |            |                           |

Select the establishment from the dropdown list, and its information appears as shown below:

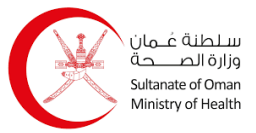

| lect Establishment   | *              | ×                  |                     |                   |
|----------------------|----------------|--------------------|---------------------|-------------------|
| blishment Profile    |                |                    |                     |                   |
| Establishment In     | fo Delegates   |                    |                     |                   |
| blishment Type       | O Corporate    |                    |                     |                   |
| Corporate Commer     | cial Register  |                    |                     |                   |
| CR Number            |                |                    |                     |                   |
|                      |                |                    |                     | Reload CR Details |
| Corporate Informati  | ion            |                    |                     |                   |
| Company Name (En)    |                | Company Name (Ar)  |                     |                   |
| CR Status            | Valid          | CR Expiry Date     | 04/23/2024          | <b>m</b>          |
| Establishment Profil | e Registration |                    |                     |                   |
| Profile Created By   |                | Profile Created At | 10/31/2023 09:07 AM |                   |
|                      |                |                    |                     |                   |

And the delegate info appears as shown below:

|                 |                    | ×                                   |                                                  |                                                   |                                                   |
|-----------------|--------------------|-------------------------------------|--------------------------------------------------|---------------------------------------------------|---------------------------------------------------|
|                 |                    |                                     |                                                  |                                                   |                                                   |
| nfo 谢 Delegates |                    |                                     |                                                  |                                                   |                                                   |
|                 |                    |                                     |                                                  |                                                   |                                                   |
|                 |                    |                                     |                                                  |                                                   |                                                   |
| Civil Id        | Mobile Number      | Mobile Number                       |                                                  |                                                   |                                                   |
|                 |                    |                                     |                                                  | ٩                                                 | Search                                            |
|                 |                    |                                     |                                                  |                                                   |                                                   |
|                 |                    |                                     |                                                  |                                                   |                                                   |
|                 |                    |                                     |                                                  | Record                                            | ds Per Pag                                        |
|                 | DelegationStatus 🗘 | DelegateType 🗘                      | Action                                           |                                                   |                                                   |
| Name 👻          |                    |                                     |                                                  |                                                   |                                                   |
|                 | fo Pelegates       | fo Pelegates Civil Id Mobile Number | fo Elegates Civil Id Mobile Number Mobile Number | fo Delegates Civil Id Mobile Number Mobile Number | to Delegates Civil Id Mobile Number Mobile Number |

You can add new delegates, edit them, and delete them.

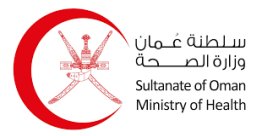

#### 2.1.1 Add Delegate

To add a new delegate, follow the steps below:

1. Enter the delegate's civil ID, entering the mobile number is optional.

| 2. | Click | Q | Search | , and the following details appear: |
|----|-------|---|--------|-------------------------------------|
|----|-------|---|--------|-------------------------------------|

| Establishment     | t Info 🔮 Delegates |               |               |                |              |           |           |
|-------------------|--------------------|---------------|---------------|----------------|--------------|-----------|-----------|
| elegate Info      |                    |               |               |                |              |           |           |
| Search for a User |                    |               |               |                |              |           |           |
| Civil Id          | 89177579           |               | Mobile Number | Mobile Number  |              |           |           |
|                   |                    |               |               |                |              | Q :       | Search    |
| User Details      |                    |               |               |                |              |           |           |
| Name (En)         | THAMER             |               | Name (Ar)     | ئامر           | 1            |           |           |
| Civil Id          |                    |               | Mobile Number |                |              |           |           |
| Gender            | Male               |               | Nationality   | JORDANIAN      |              |           |           |
| Delegate Type     | System Delegate    | *             | Is Active     |                |              |           |           |
|                   |                    | Save          | Peret         |                |              |           |           |
| elegates List     |                    |               | headt         |                |              |           |           |
| Q Global Search   |                    |               |               |                |              |           |           |
|                   |                    |               |               |                |              | Records   | s Per Pag |
| CivilID \$        | Name ≑             | DelegationSta | atus ‡        | DelegateType ≑ | Action       |           |           |
|                   |                    | Active        |               | CR Signatory   | 🗁<br>Details | 2<br>Edit | Delete    |

3. Click save, and the delegate is added to the list as shown below:

| elegates List   |        |                    |                 |         |                  |             |
|-----------------|--------|--------------------|-----------------|---------|------------------|-------------|
| Q Global Search |        |                    |                 |         |                  |             |
|                 |        |                    |                 |         | Record           | ls Per Page |
| CivilID \$      | Name ≑ | DelegationStatus 🗘 | DelegateType 🗘  | Action  |                  |             |
|                 |        | Active             | CR Signatory    | Details | ☑<br>Edit        | 🗐<br>Delete |
|                 |        | Active             | System Delegate | Details | <b>⊘</b><br>Edit | Delete      |

You can edit the delegate by clicking  $\overrightarrow{e}$  icon and change the status from active to inactive.

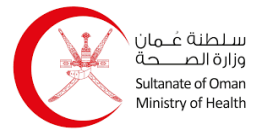

#### 2.1.2 Delete Delegate

To delete a delegate, follow the steps below:

1. Click relete icon, and the following message appears:

| onfirmation        |                                     |  |
|--------------------|-------------------------------------|--|
| e you sure you war | nt to delete the Delegate - THAMER? |  |
|                    |                                     |  |
|                    | Yes No                              |  |
|                    |                                     |  |

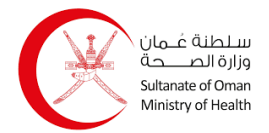

#### 3. Renewal of Medical Practitioner License

Through this page you renew the license of a medical practitioner. The process is as follows:

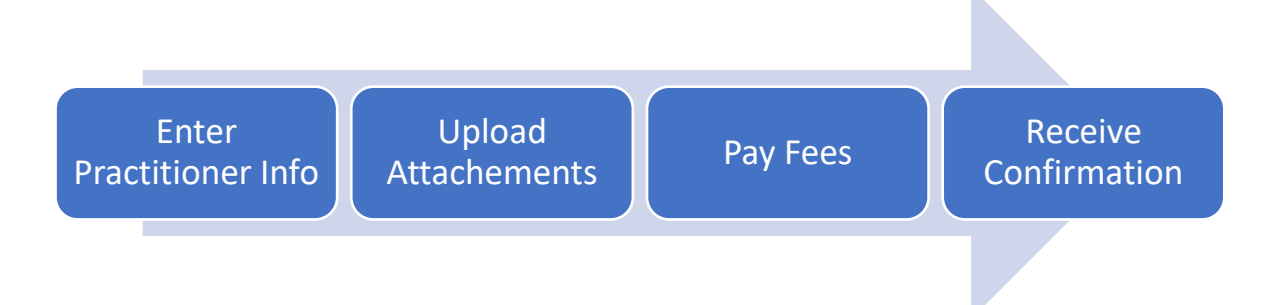

The Renewal of Medical Practitioner License page appears as shown below:

|                   |                               | )                        |                            |                         |
|-------------------|-------------------------------|--------------------------|----------------------------|-------------------------|
|                   | Fill e-                       | Form                     | Pay Online                 | Receive Confirmation    |
| Practitioner Info | Applicant Informatio          | n                        |                            |                         |
| Attachments       | - Applicant Details           |                          |                            |                         |
| Tees              | Applicant Name Phone Number * | Establishment Owner User | Applicant Civil ID<br>Role | test_EstablishmentOwner |
| Preview           |                               |                          |                            |                         |
|                   | Establishment Inform          | nation                   |                            |                         |
|                   | - Select Establishment        |                          |                            |                         |
|                   | Select Establishment          | Select                   | ~                          |                         |
|                   |                               |                          |                            | Verify Q                |
|                   | - Establishment Details       |                          |                            |                         |
|                   | License No                    |                          | License Expiry date        |                         |
|                   | Cr Number                     |                          | License Status             |                         |
|                   | Governorate<br>Establishment  |                          | Willaya                    |                         |
|                   | Category/Sub                  |                          |                            |                         |
|                   | Practitioner Informa          | tion                     |                            |                         |
|                   | - Select Practitioner         |                          |                            |                         |
|                   | Select Practitioner           | Select                   | ~                          |                         |
|                   |                               |                          |                            | Verify Q                |
|                   | - Practitioner Details        |                          |                            |                         |
|                   | Civil ID                      | Practitioner Civilld     | Practitioner Nationalit    | У                       |
|                   | Licensce Number               |                          | Licesne Status             |                         |
|                   | Professional Role             |                          | Medical Category           |                         |
|                   | License Expiry Date           |                          |                            |                         |
|                   |                               |                          | K Back Next >              |                         |

To start the renewal process, follow the steps below:

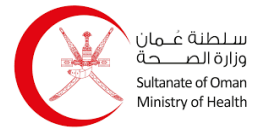

#### **Renewal of Medical Practitioner License User Manual**

1. Select the establishment from the dropdown list then click verify Q, and the details appear automatically.

You get a notification in green on top of the page if it is eligible for renewal and you can continue with the process. The notification appears as shown below:

| eligible for renewal |
|----------------------|
|----------------------|

2. Select the practitioner from the dropdown list then click verify Q, and the details appear automatically.

You get a notification in green on top of the page if it is eligible for renewal and you can continue with the process. The notification appears as shown below:

|--|

3. Click and the following page appears:

| Requried Attachment            | Description                                                                     | File Name | Action        |
|--------------------------------|---------------------------------------------------------------------------------|-----------|---------------|
| valid 2                        | Valid 2-year medical insurance Description                                      |           | 1 Upload file |
| valid 2-year medical insurance | <ul> <li>Allowed FileTypes (jpg,pdf) &amp; size must be with in 5 MB</li> </ul> |           |               |
| 0h-sha *                       | Photo with Blue Background                                                      |           | 1 Upload file |
| Photo                          | • Allowed FileTypes (jpg,png) & size must be with in 5 MB                       |           |               |
| RI C cortificato *             | BLS certificate Description                                                     |           | 1 Upload file |
| BLS Certificate                | <ul> <li>Allowed FileTypes (jpg,pdf) &amp; size must be with in 5 MB</li> </ul> |           |               |

- 4. Enter the required attachments using the buttons. Once done, it will activate the button.
- 5. Click and the following page appears:

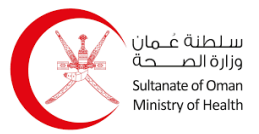

| elect Validaty Period Select Validaty M | onths     |  |
|-----------------------------------------|-----------|--|
| Fee Type 🗘                              | Amount ≑  |  |
| Service Fees                            | 0.000 OMR |  |
| Board Fee                               | 0.000 OMR |  |
| Delay Fee                               | 0.000 OMR |  |
| Total Fee                               | 0.000 OMR |  |

6. Select validity period in months, and the fees amount appears as shown below:

| elect Validaty Period | 24 v Months |             |
|-----------------------|-------------|-------------|
| Fee Type 🗘            |             | Amount \$   |
| Service Fees          |             | 100.000 OMR |
| Board Fee             |             | 0.000 OMR   |
| Delay Fee             |             | 0.000 OMR   |
| Total Fee             |             | 100.000 OMR |

7. Once you check the fees, click and the following page appears:

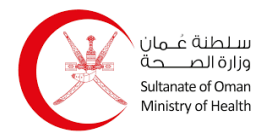

#### **Renewal of Medical Practitioner License User Manual**

| Valid - BLS certificate                                              | BLS cert     Allowed                                                             | ifficate Description<br>  FileTypes (jpg,pd) & size must be with in 5 KB                                          | Imagel.jpg                                                            |
|----------------------------------------------------------------------|----------------------------------------------------------------------------------|----------------------------------------------------------------------------------------------------|-----------------------------------------------------------------------|
| Fees Details                                                         |                                                                                  |                                                                                                    | <i>C</i> ^                                                            |
| Validity Period 24                                                   | Months                                                                           |                                                                                                    |                                                                       |
| Fee Type 🗘                                                           |                                                                                  | Amount 🗘                                                                                                    |                                                                       |
| Service Fees                                                         |                                                                                  | 100.000 OMR                                                                                                    |                                                                       |
| Board Fee                                                            |                                                                                  | 0.000 OMR                                                                                                    |                                                                       |
| Delay Fee                                                            |                                                                                  | 0.000 OMR                                                                                                    |                                                                       |
| Total Fee                                                            |                                                                                  | 100.000 OMR                                                                                                    |                                                                       |
| Declaration                                                          |                                                                                  |                                                                                                    | ^                                                                     |
| I hereby declare that all t<br>incorrect information the<br>actions. | he information provided in the applic<br>at may lead to the rejection of the app | cation form is true and correct. I also understand tha<br>olication and the Directorate of Private Health Establi | t if I provided any misleading or<br>ishments will take the necessary |
|                                                                      | < Back                                                                           | Continue to Payment >                                                                                             |                                                                       |

- 8. Review all the details. Once done, add a tick to the checkbox to declare that the entered information is true and correct.
- 9. click Continue to Payment >, and the following message appears:

| Confirma       | tion                                        |
|----------------|---------------------------------------------|
|                |                                             |
| Are you sure y | ou want to Confirm and Proceed for Payment? |
| Are you sure y | ou want to Confirm and Proceed for Payment? |

10. Click **Confirm** button, and the following page appears:

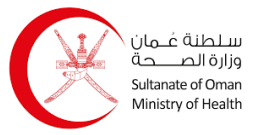

| Fill e-Form | Pay                        | Receive Confirmation                          |  |
|-------------|----------------------------|-----------------------------------------------|--|
|             | Payment Summary            |                                               |  |
|             | Applicant Name             | test_EstablishmentOwner                       |  |
|             | Applicant Reference Number | MPL0911672355512G                             |  |
|             | Payment Reference Number   | PORenewal_MPL_NONOMANID<br>oc0000312312092301 |  |
|             | Application Fees           | 100 OMR                                       |  |
|             | Total Fees :               | 100 OMR                                       |  |
|             | < Back                     | Pay Now 🔰                                     |  |

11. Click Pay Now > and you go to the payment page.

12. Once you complete the payment, you will be navigated to the following page:

| Fill e-Form                                 |                                                                         | Pay Online                                   | Receive Confirmation      |
|---------------------------------------------|-------------------------------------------------------------------------|----------------------------------------------|---------------------------|
| Payment Transaction Info                    |                                                                         |                                              |                           |
| Application Number:<br>License Expiry Date: | MPL0904732396012Z<br>01-01-1900 00:00:00                                |                                              |                           |
| Payment Id<br>500202325500667589            | Order Reference Number<br>PORenewal_MPL_NONOMANIDoc00003<br>13512092301 | Transaction Date Time<br>12-09-2023 10:53 AM |                           |
| Transaction Ref<br>325506035215 陷           | Payment Status Description<br>Success - CAPTURED                        | Transaction Amount<br>100.000 OMR            |                           |
| Card Number<br>4111111111                   | Track ID<br>3837                                                        |                                              | 📩 Download QR as an Image |
|                                             | My Application:                                                         | s Preview 🛃 Downloa                          | d                         |
| You can view you                            | r applications using th                                                 | e My Applications                            | button.                   |
| You can preview                             | the application using t                                                 | he Preview butte                             | on.                       |
| You can also dow                            | inload the application                                                  | using the <b>bownload</b>                    | hutton                    |